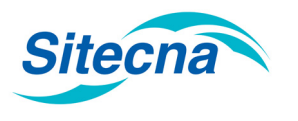

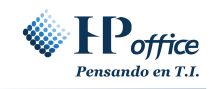

## MÓDULO 2 REGISTRO DE EMPRESAS

Para registrar su empresa como contratista, utilizando el navegador Google Chrome, acceda a la siguiente dirección URL: http://50.62.22.66/psc\_sitecna/

Se abrirá la siguiente página:

| (-) (50.62.22.66/psc_sitecna_test/ | <u>ی</u> ۲ - ۵                                                                                                    | Esperando a 50.62.22.66                                                                                                    | × 🖸 😌                                                                                                    |                                             |                                       |    | _<br>₩ \$\$ \$\$ \$\$ |
|------------------------------------|----------------------------------------------------------------------------------------------------|----------------------------------------------------------------------------------------------------|----------------------------------------------------------------------------------------------------|---------------------------------------------|---------------------------------------|----|-----------------------|
|                                    | Sitecna                                                                                                    |                                                                                                    |                                                                                                    |                                             |                                       |    | ^                     |
|                                    | Inicio<br>Bienvenido al portal Site<br>a su empresa y trabajad<br>de Subcontratación)                                                                                                    | Informacion<br>cna, sitio en el cual podrá<br>ores según indica la Ley 2C<br>conjuntamente con la Ley                                                   | Normas<br>i subir información para<br>0.123 (Regula trabajo er<br>1.16.744 (Sobre accident                                           | Manual<br>acreditar<br>a Régimen<br>tes del | es Contact<br>R.U.T<br>Contraseña     | to |                       |
|                                    | tra                                                                                                    | bajo y enfermedades pro                                                                                                    | fesionales).<br>ortal?                                                                                                    |                                             | Ingres                                | ar |                       |
|                                    | <ol> <li>Registre su empresa.</li> <li>Espere la notificación<br/>correo electrónico señal<br/>notificación recibirá los r<br/>contratista de Sitecna.</li> <li>Una vez activada su co<br/>contraseña asignada.</li> <li>Complete todos los da<br/>actividad.</li> <li>Solicite su acreditación</li> </ol> | de activación de su cuent,<br>ado como "E-mail de Como<br>equisitos para poder acre<br>uenta, ingrese utilizando e<br>tos y suba los archivos inc<br>n. | a, lo que se le informará<br>tacto" en su. Junto con e<br>ditarse como empresa<br>il RUT de su empresa y<br>dicados en los Requisito | i al<br>esta<br>s para su                   | Registratse<br>¿Olividó su Contraseñe | a? | ,                     |

Presione el botón rojo **Registrarse** y se abrirá el siguiente formulario:

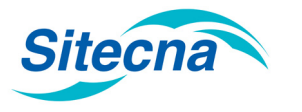

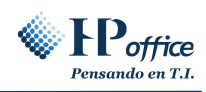

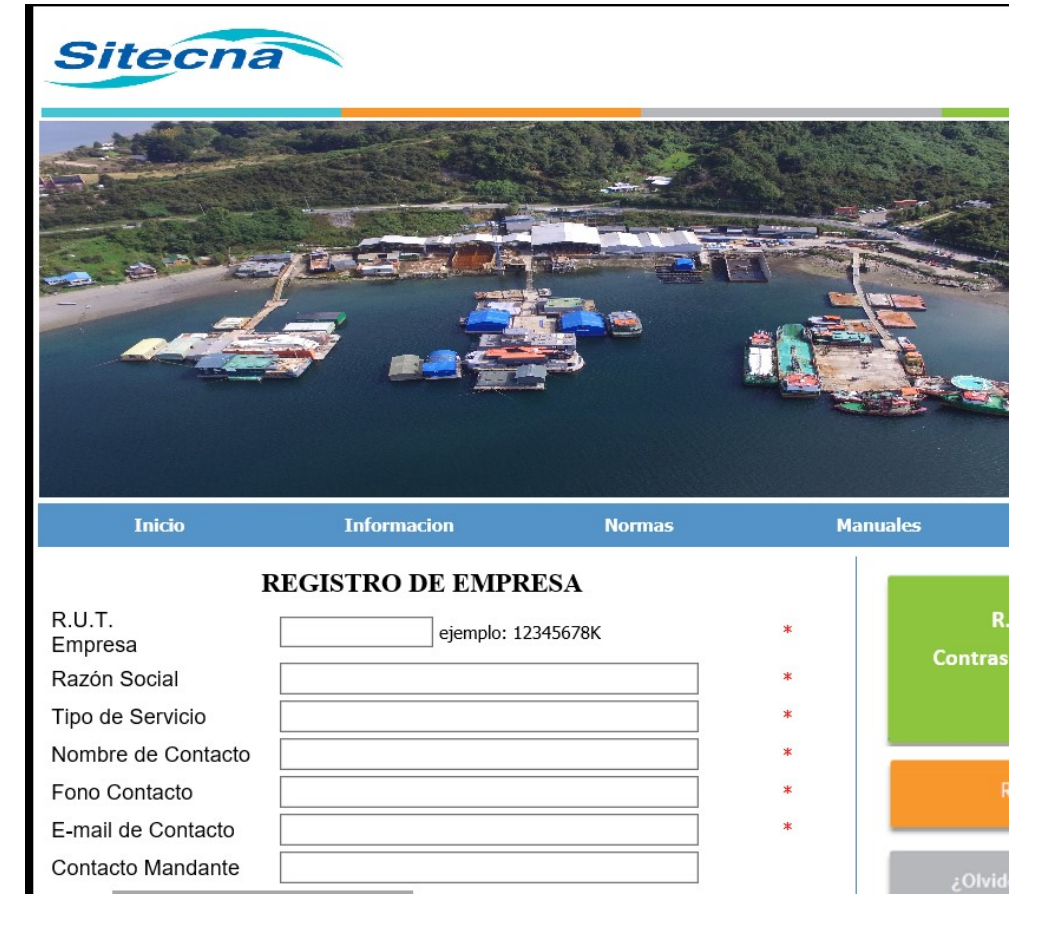

Complete correctamente todos los datos solicitados, tal como muestra la imagen anterior. Sea cuidadoso con el RUT de su empresa (sin puntos ni guión e incluido el dígito verificador) y en especial con el e-mail de contactos, ya que en ese correo recibirá toda la información desde el sistema.

Una vez completados los datos presione el botón gris **Registrarse**. Sus datos serán enviados y si el proceso finaliza correctamente se mostrará el siguiente mensaje:

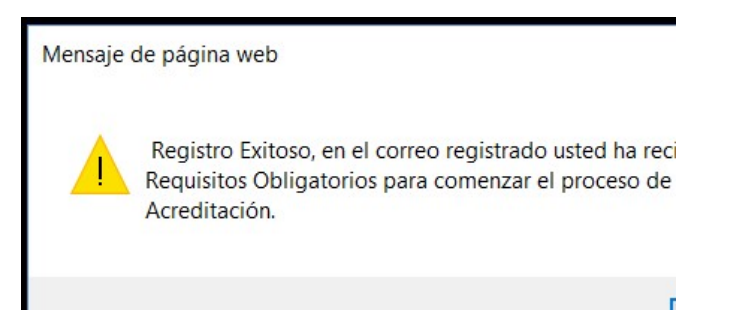

Revise su correo. Recibirá un correo desde el sistema confirmando su registro y adjuntando las normas de operación del sistema y las lista de requisitos por rubro y actividad que se requerirá subir al sistema, a fin de que pueda preparar su información.

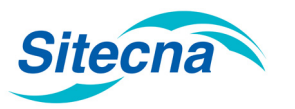

## SISTEMA DE SUBCONTRATACIÓN MANUAL DE CONTRATISTA

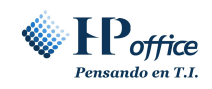

| Registro en Sistema de Subcontratación - Mensaje (HTML) (No responde)     Mensaje                                                                                                    |                                                                 |                                                                                            |                                                                |                                                          |  |  |
|----------------------------------------------------------------------------------------------------|-----------------------------------------------------------------|--------------------------------------------------------------------------------------------|----------------------------------------------------------------|----------------------------------------------------------|--|--|
| Responder Responder Reenviar<br>a todos<br>Responder                                                                                                    | Eliminar Mover a una<br>carpeta * regala acciones *<br>Acciones | Listas seguras - Bloquear Correo que desea recibir remitente Correo electrónico no deseado | Clasificar Seguimiento Marcar como<br>v no leído<br>Opciones 6 | 관심 Buscar<br>Relacionado -<br>C: Seleccionar ~<br>Buscar |  |  |
| De: Área de Subcontratación - Compañía Demo S.A. [lepodoctestesever@gmail.com] Para: hpincher#@gmail.com C: Auroto: Registro en Subma de Subcontratación Auroto: Registro en Subma de Subcontratación                                                                                                    |                                                                 |                                                                                            |                                                                |                                                          |  |  |
| Estimado contratista: Servicios Delfín Lida.<br>R.U.T. Empresa: 123456785<br>Tipo de Servicio: Servicio de Buceo<br>Nombre de Contacto: Hernán Bincheira<br>E-mail de Contacto: Hernán Bincheira<br>E-mail de Contacto: Hernán Bincheira<br>E-mail de Contacto: Hernán Bincheira<br>Contacto Empresa Mandante: Julio Pacheco |                                                                 |                                                                                            |                                                                |                                                          |  |  |
| Bienvenido al sistema de contratista.<br>Hamos racibido en colicito da cardieto la cual sa ancuantes en proceso. Einsligado ásta sa la informará a en cortas la contrasaña para accadar al sistema                                                                                                    |                                                                 |                                                                                            |                                                                |                                                          |  |  |

Para continuar con el proceso de registro deberá esperar a que la empresa mandante autorice su registro, luego de lo cual recibirá un segundo correo informando su contraseña inicial.

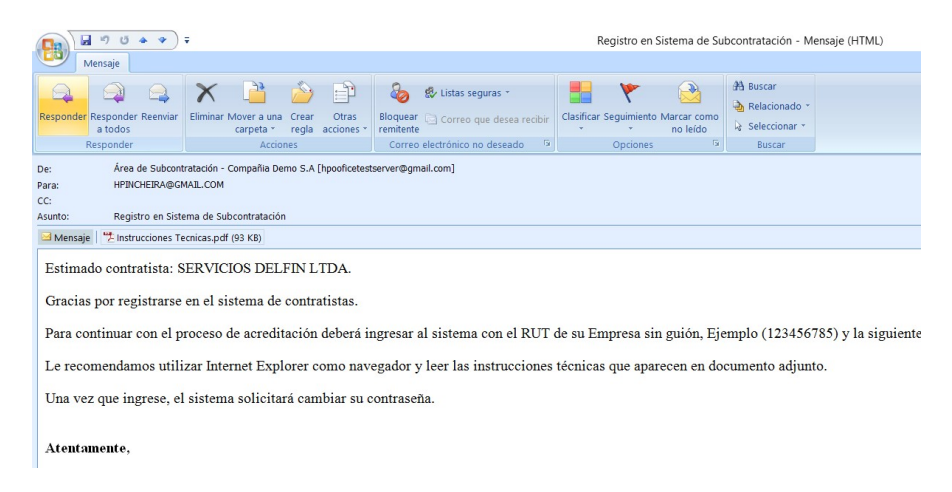

Antes de acceder al sistema, asegúrese de haber configurado correctamente su navegador. Para más información ver "Manual de Contratista - Modulo 1 - Instrucciones Técnicas".

Acceda nuevamente al sistema y autentifíquese usando el RUT de su empresa (sin puntos ni guión e incluido el dígito verificador) y la contraseña que se le ha asignado inicialmente informada en el último correo. Recuerde respetar las mayúsculas y minúsculas. Luego presione el botón rojo **Ingresar**.

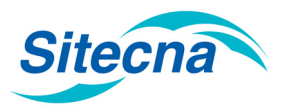

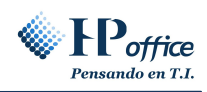

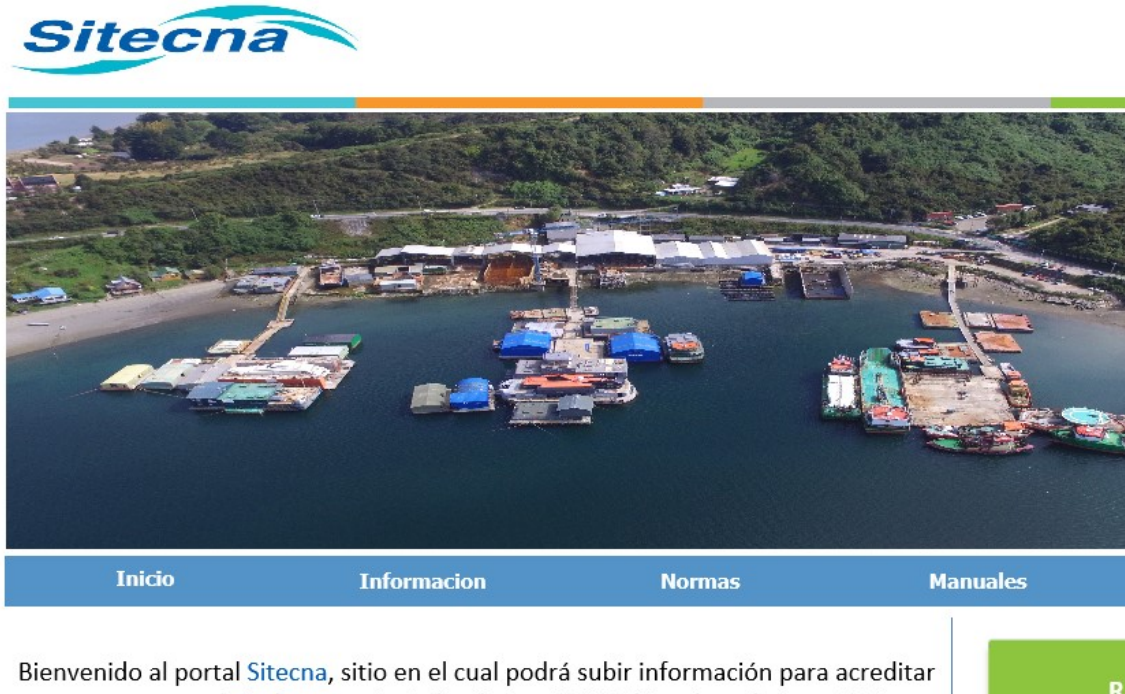

a su empresa y trabajadores según indica la Ley 20.123 (Regula trabajo en Régimen de Subcontratación) conjuntamente con la Ley 16.744 (Sobre accidentes del trabajo y enfermedades profesionales).

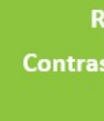

¡Cómo onera este nortal?

Por ser su primer ingreso aparecerá el siguiente mensaje:

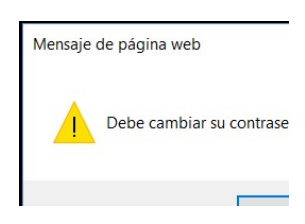

Haga clic en Aceptar y cambie su contraseña en el siguiente formulario.

|                   | Cambio Contraseña | Instrucciones                              |
|-------------------|-------------------|--------------------------------------------|
| Contraseña Actual | •••••             | - La contraseña debe ser de largo mínimo ( |
| Nueva contraseña  | •••••             | - La contraseña no debe contener caractere |
| Repita contraseña | •••••             | - La contraseña debe contener números y l  |
|                   |                   | - La contraseña debe contener al menos ur  |
|                   |                   |                                            |

Lea atentamente las instrucciones que aparecen a la derecha. Luego ingrese la contraseña actual (la asignada e informada por e-mail), y luego escriba dos veces la contraseña que usted desea utilizar. Finalmente haga clic en **Cambiar**. Aparecerá el siguiente mensaje confirmando que su contraseña ha sido cambiada exitosamente:

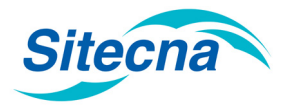

## SISTEMA DE SUBCONTRATACIÓN MANUAL DE CONTRATISTA

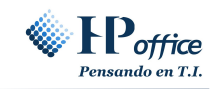

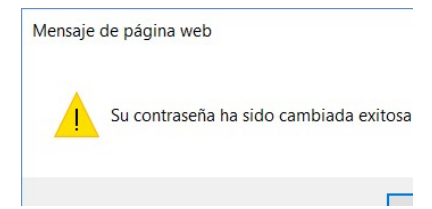

Ahora está listo para operar en el sistema. Vuelva a ingresar usando su RUT y nueva contraseña.

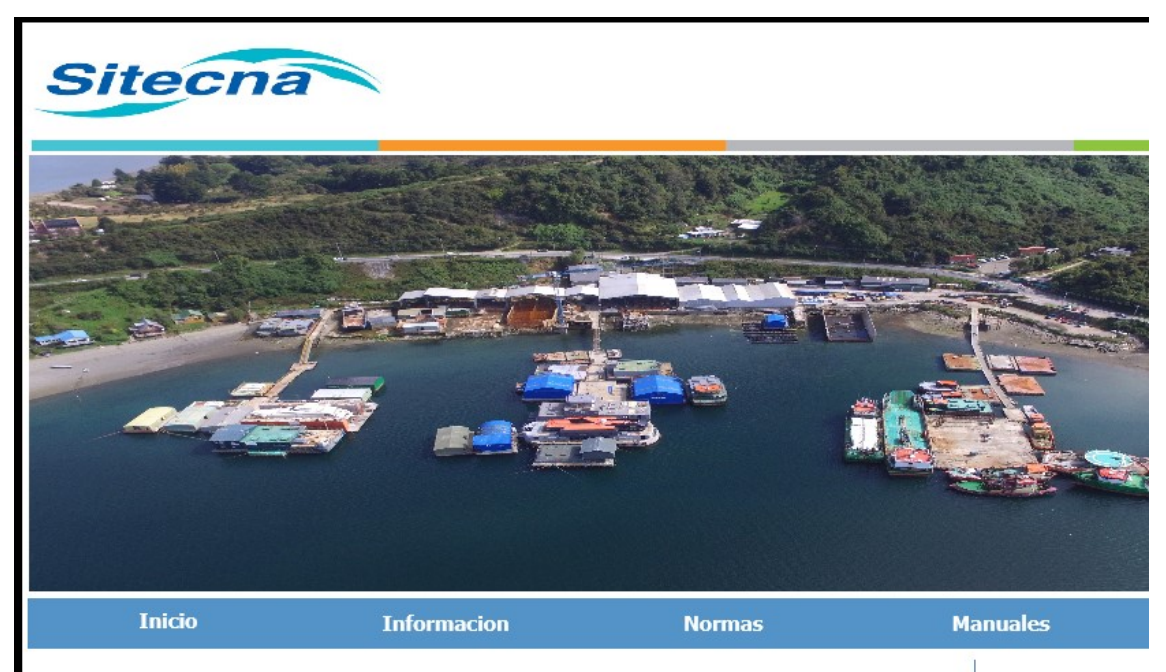

Bienvenido al portal Sitecna, sitio en el cual podrá subir información para acreditar a su empresa y trabajadores según indica la Ley 20.123 (Regula trabajo en Régimen de Subcontratación) conjuntamente con la Ley 16.744 (Sobre accidentes del trabajo y enfermedades profesionales). R Contras

¿Cómo onera este nortal?